## Como ativar o seu Vero Tap

 Abra o app Vero Vendas.
Toque em "Ativar".
Toque em "Vero Tap".
Digite o CPF/CNPJ do credenciado Vero.
Aguarde o processamento e a confirmacão

de que o app está pronto para uso.

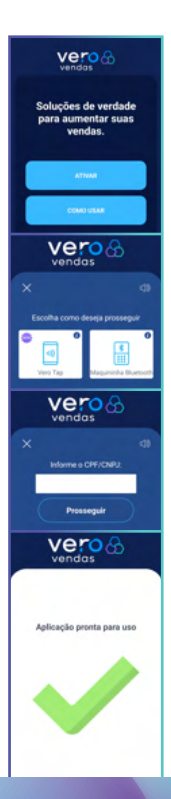

# Vendendo com o seu Vero Tap

- 1. Toque em "Vender".
- 2. Digite o valor e toque em "Vender".

1.52

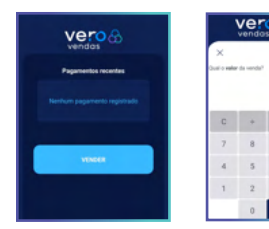

- 3. Toque na opção "Vero Tap".
- 4. Selecione o tipo de transação.

| vero 🔂                         |                                                 | Vero 🔂<br>vendas                                                       |    |
|--------------------------------|-------------------------------------------------|------------------------------------------------------------------------|----|
|                                | 0                                               | ×                                                                      | 49 |
| Escolha como de                | seja prosseguir<br>C<br>E<br>Maguninha Burtooth | Valor da venda:<br>R\$1,52<br>Escolha como quar vender<br>Banricompras |    |
| QR Cades<br>Yero Wallet ou Pix | Vero Pay<br>Baselcompras                        | Crédito                                                                | )  |

#### 5. Escolha a modalidade.

#### Aproxime o cartão ou celular do cliente no verso do seu aparelho.

| vero 😚                                                           | Vero 😚                                                          |  |
|------------------------------------------------------------------|-----------------------------------------------------------------|--|
| × 0                                                              | ×                                                               |  |
| Valor da venda:<br>R\$ 1,52<br>Qual a opção de venda no crédito? | Aproxime o cartão ou o dispositivo.                             |  |
| À Vista                                                          |                                                                 |  |
| Parcelado Lojista                                                | ( ulla                                                          |  |
| Parcelado Emissor                                                | (1)) 5                                                          |  |
| Recorrente - RePay                                               |                                                                 |  |
| Pré-autorização                                                  | VISA DO Geto                                                    |  |
|                                                                  | Valor da venda: Forma de pagamento:<br>R\$ 1,52 Crédito à Vista |  |

### 7. Aguarde o processamento e a confirmação.

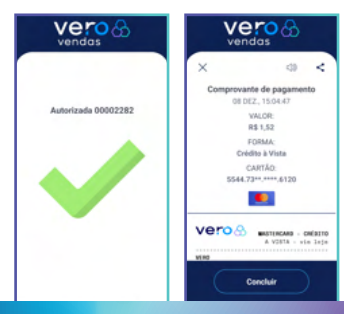